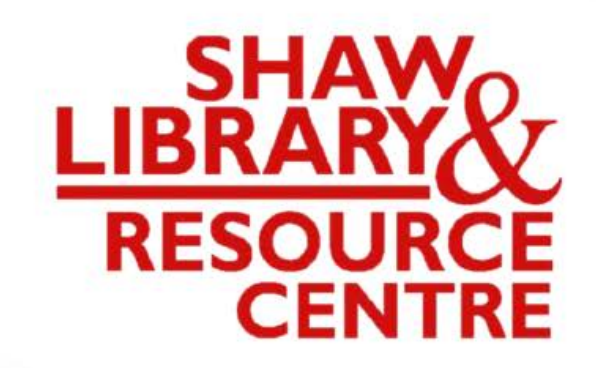

## **Guide to Self-Service**

Photocopy & Print in Library

## Using the 'A4-Colourd printer',

Place the page or book with printed side faced down onto the glass panel in Portrait orientation

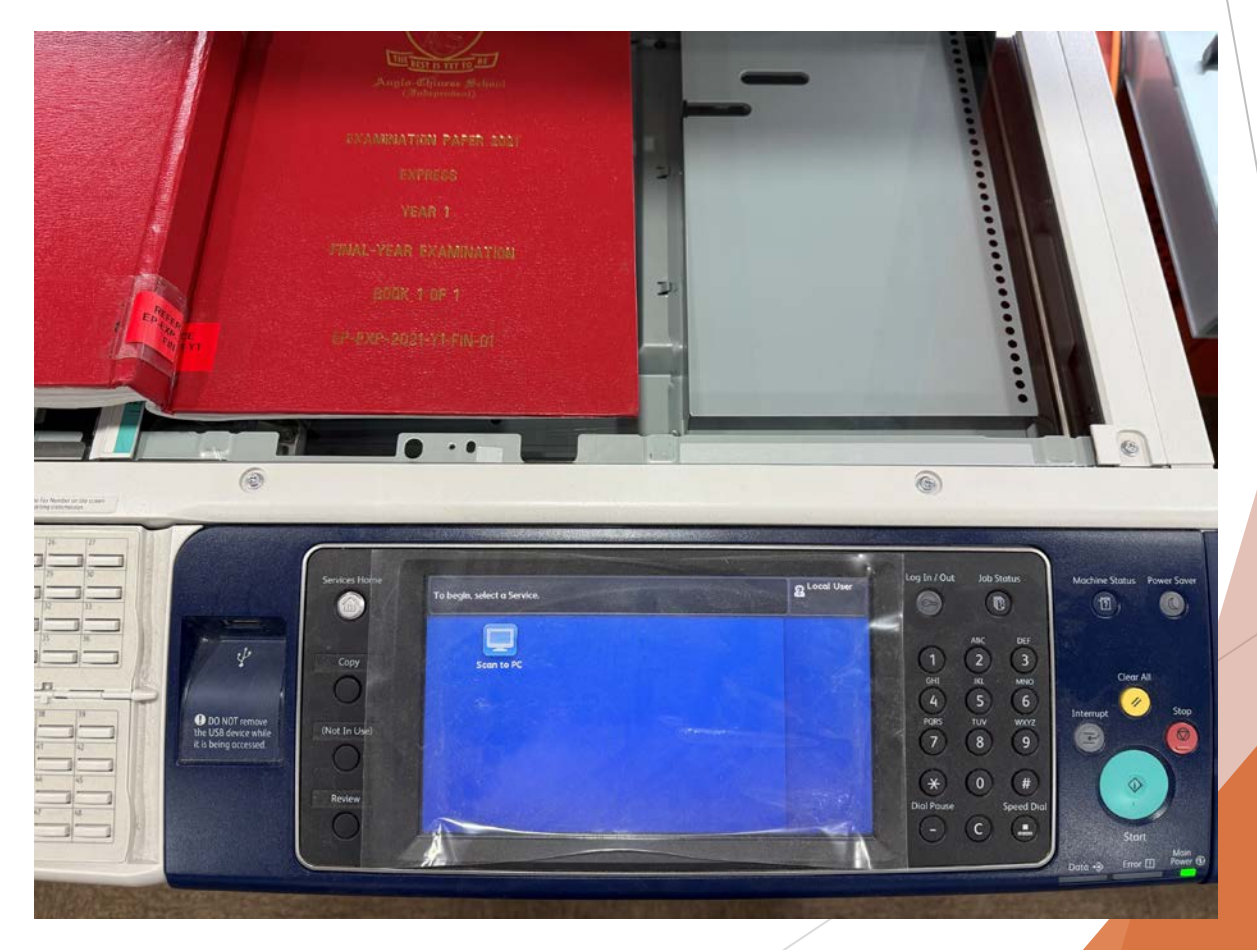

### Press "Scan to PC" on the display panel

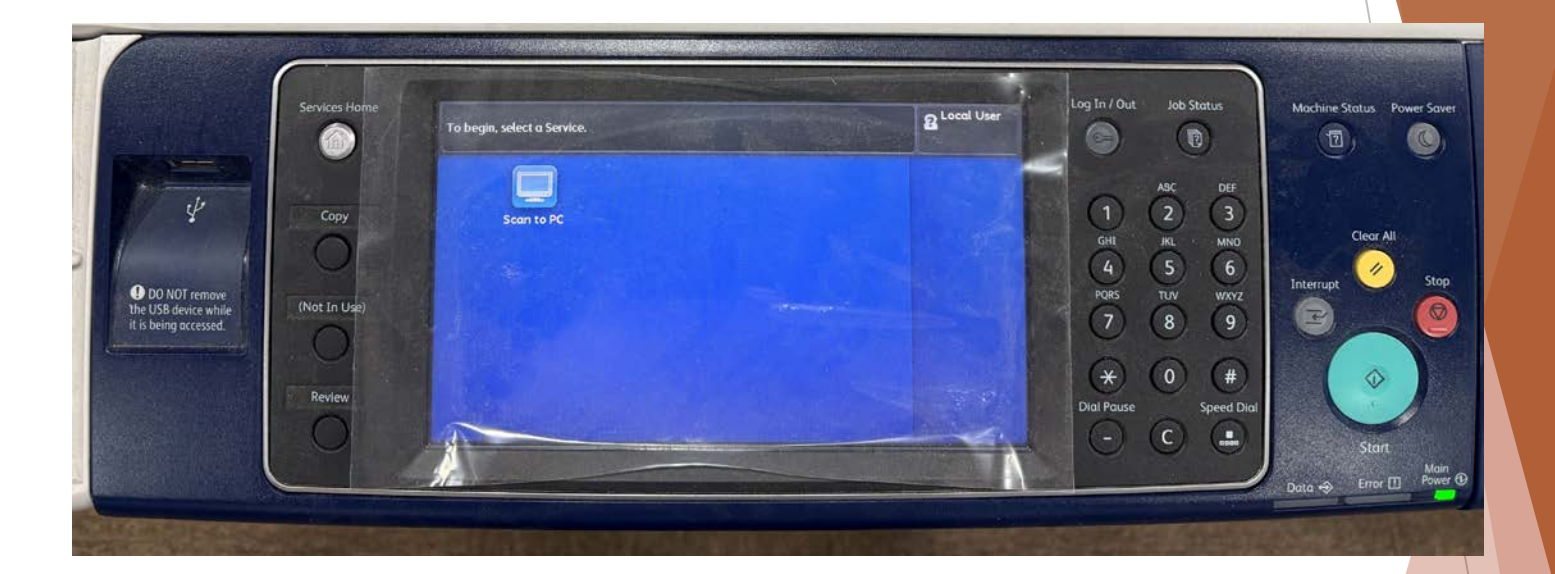

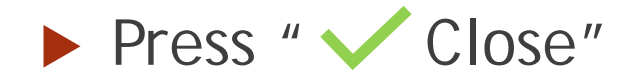

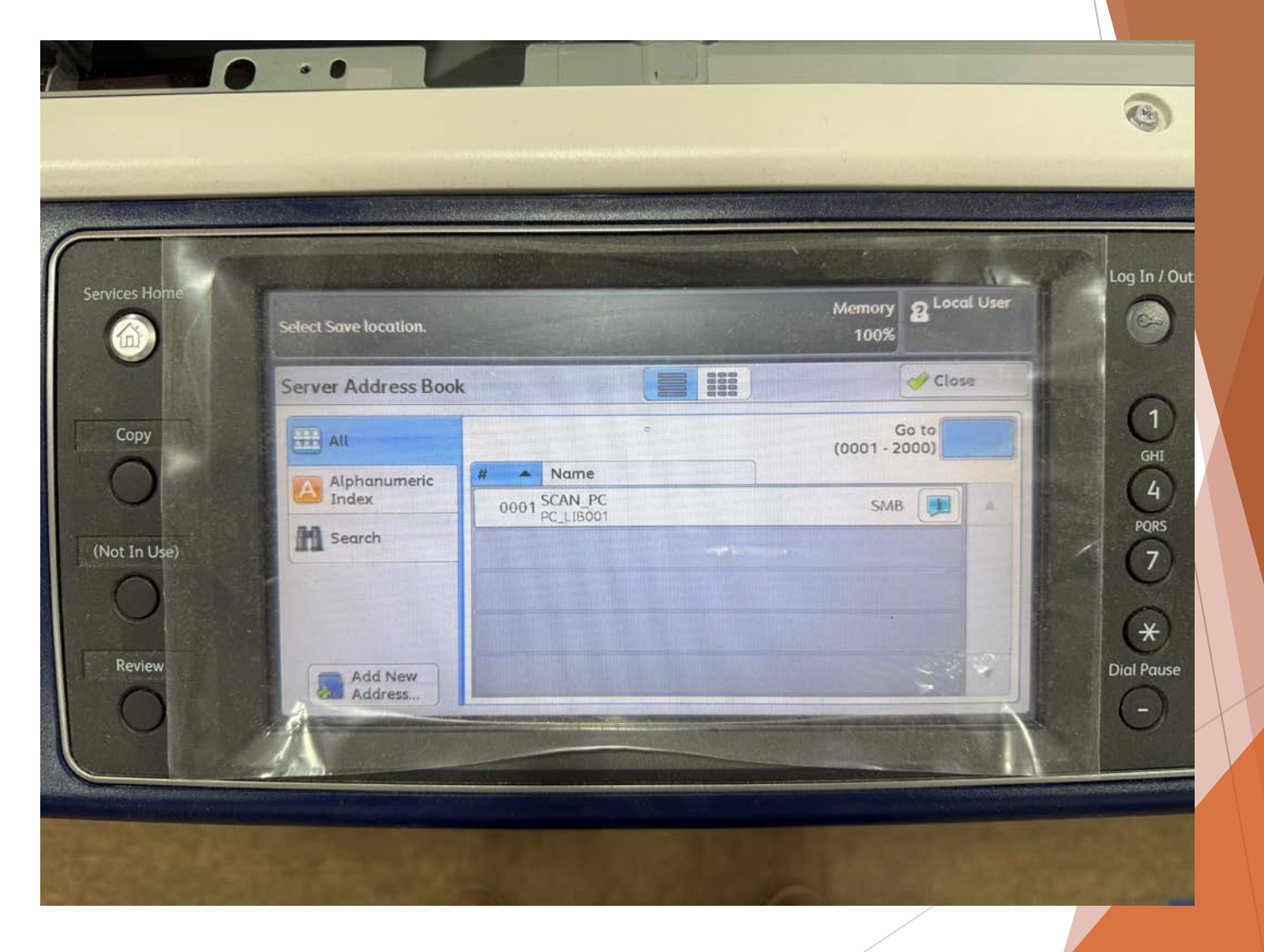

## Change the specifications if necessary, e.g. File Format

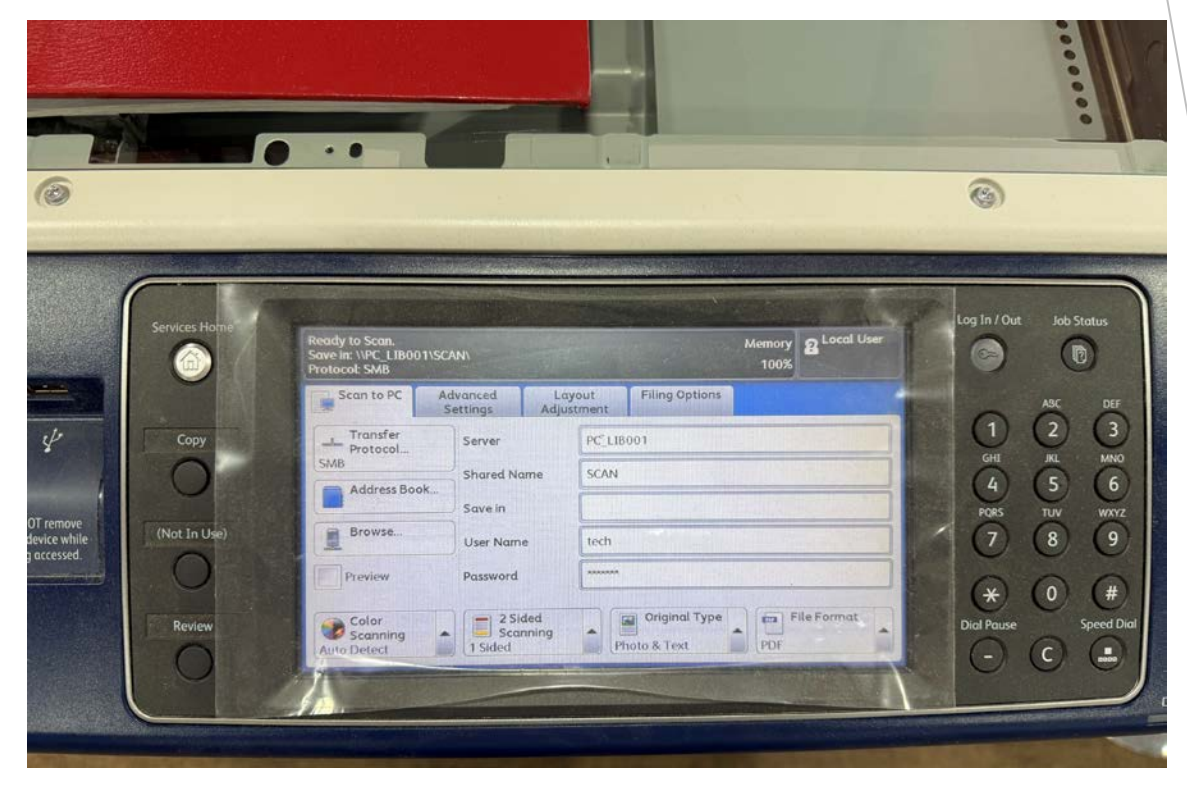

Press the green Start button

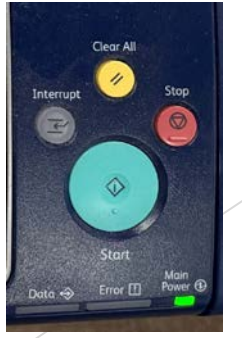

## Retrieve the scanned PDF file(s) on PC 1

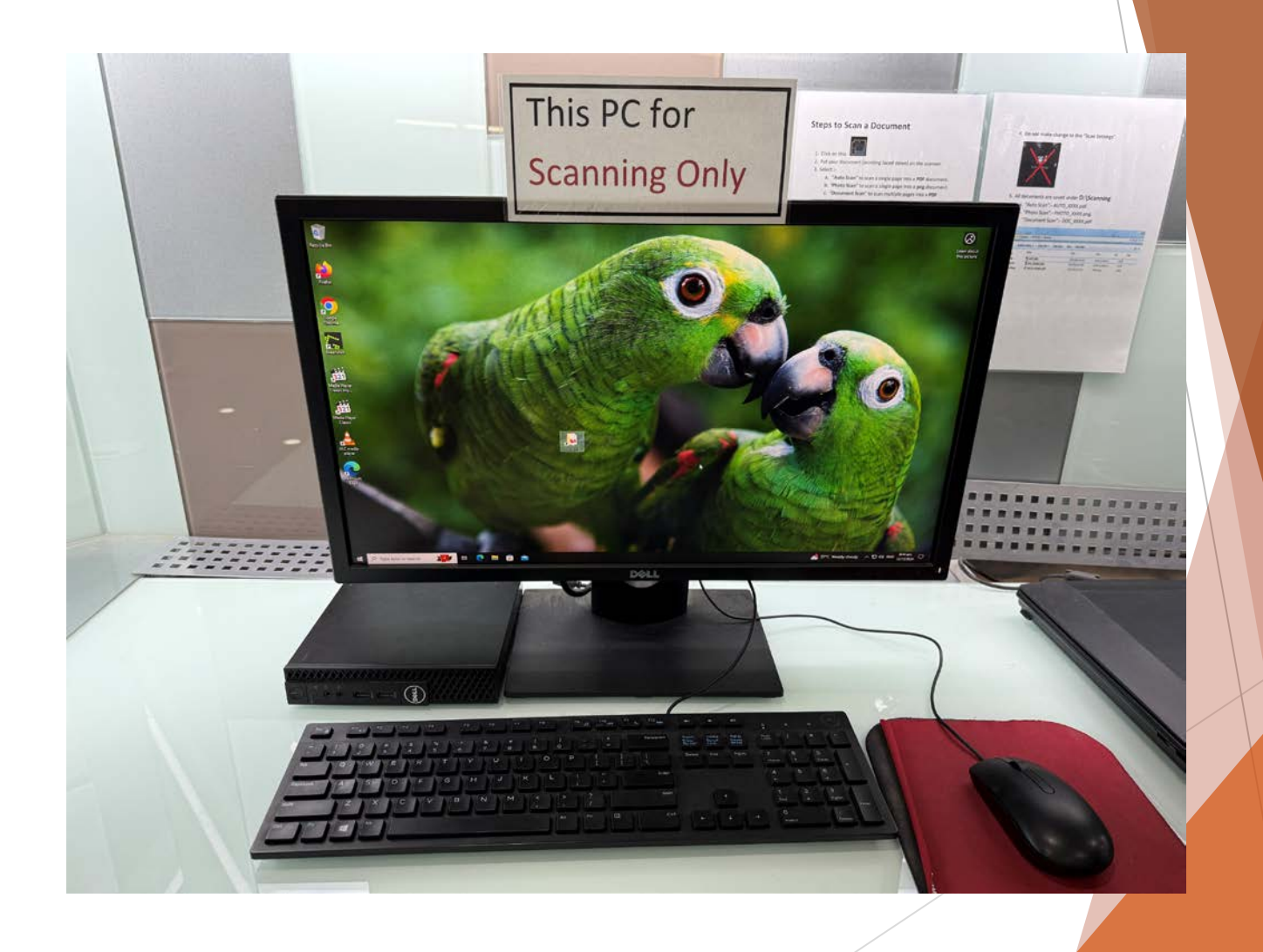

### ► Files scanned are located in D:\Scan folder

| File Home Share View                                                                                                    | THE REPORT OF                                                                                                    | Purst Providential Pr                                                                                                    |                                                                                                    |             |
|----------------------------------------------------------------------------------------------------|----------------------------------------------------------------------------------------------------|----------------------------------------------------------------------------------------------------|----------------------------------------------------------------------------------------------------|-------------|
| ↑ → This PC → DATA (D:) → SCAN                                                                                                    | The second second second                                                                                                    | Paul Press Providence                                                                                                    | ad the second provide the                                                                                                    |             |
| A DESCRIPTION OF THE OWNER OF THE OWNER OF THE OWNER OF THE OWNER OF THE OWNER OF THE OWNER OF THE OWNER OF THE                                                                                                    | Constant and a straight and                                                                                                    | PERCEPTION FORMAT                                                                                                    | and the superspectation of the                                                                                                    | Search SCAN |
| Name ** Quick access                                                                                                    | Date modified                                                                                                    | Type                                                                                                    |                                                                                                    | - X 🖻 🖬 X 🗸 |
| Desktop                                                                                                    | 11/12/2024 10.57 an                                                                                                    | n Microsoft Edge P.                                                                                                    | 2 48                                                                                                    |             |
| Downloads                                                                                                    |                                                                                                    | A Martin Martin Contractor                                                                                                    | And Anna and and                                                                                                    |             |
| Documents                                                                                                    |                                                                                                    | A LAND MANAGER                                                                                                    | and the second second sec |             |
| SCAN                                                                                                    |                                                                                                    | Har Marth Japanes                                                                                                    | and the strength of the strength of the                                                                                                    |             |
| OneDrive                                                                                                    |                                                                                                    | A PROPERTY AND A PROPERTY AND A PROP |                                                                                                    |             |
|                                                                                                    |                                                                                                    | the the Property                                                                                                    | Town And Strang Stranger                                                                                                    |             |
| this PC                                                                                                    |                                                                                                    |                                                                                                    |                                                                                                    |             |
| the same of the same of |                                                                                                    | and the second second                                                                                                    | and the second of the second                                                                                                    |             |
| IVELWORK .                                                                                                    | A REAL PROPERTY AND A REAL PROPERTY AND A REAL |                                                                                                    |                                                                                                    |             |
| IVETWORK                                                                                                    |                                                                                                    |                                                                                                    |                                                                                                    |             |
| I VEEWOR                                                                                                    |                                                                                                    |                                                                                                    |                                                                                                    |             |
|                                                                                                    |                                                                                                    |                                                                                                    |                                                                                                    |             |
|                                                                                                    |                                                                                                    |                                                                                                    |                                                                                                    |             |
|                                                                                                    |                                                                                                    |                                                                                                    |                                                                                                    |             |
|                                                                                                    |                                                                                                    |                                                                                                    |                                                                                                    |             |

## Open the document Click on "file" $\rightarrow$ "Print"

| $\bigcirc$    | test - Word                                                 | ?  | - | ×       |
|---------------|-------------------------------------------------------------|----|---|---------|
| E             |                                                             |    |   | Sign in |
| Info          | Print                                                       |    |   |         |
| New           | Copies: 1 🗘                                                 |    |   |         |
| Open          |                                                             |    |   |         |
| Save          | Print This is a test print.                                 |    |   |         |
| Save As       | Printer                                                     |    |   |         |
| Save as Adobe | A4-Monoq on 10.164.32.150                                   |    |   |         |
| Print         | A4-Colorg on 10.164.32.150<br>Paused                        |    |   |         |
| Share         | A4-Monoq on 10.164.32.150<br>Paused                         |    |   |         |
| Export        | Resdy                                                       |    |   |         |
| Close         | S Brother MFC-L2715DW series<br>Ready: 15 documents waiting |    |   |         |
| Account       | Seady Fax Ready                                             |    |   |         |
| Options       | Microsoft Print to PDF<br>Ready                             |    |   |         |
|               | S Ricrosoft XPS Document Writer                             |    |   |         |
|               | Send To OneNote 16<br>Ready                                 |    |   |         |
|               | Add Printer                                                 |    |   |         |
|               | Print to File                                               |    |   |         |
|               |                                                             |    |   |         |
|               | < 1 of 1 ▶ 5                                                | 3% | _ | -+ 🕅    |
|               |                                                             |    |   |         |

### Select the preferred Printer:-

- A4-Colorq for colour printing
- A4-Monoq for Black/White printing

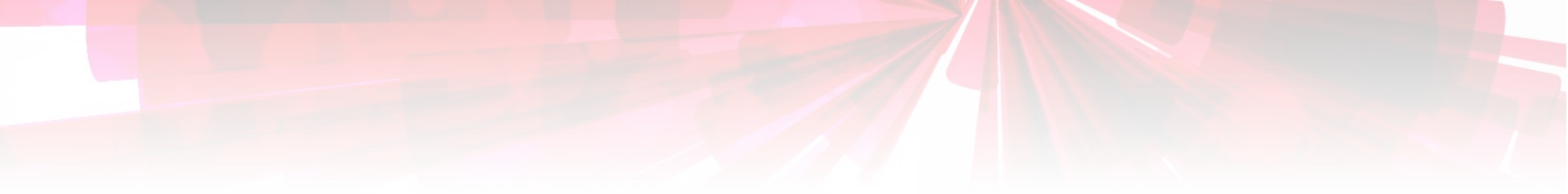

## **2. Release Print Job**

Release Print job

at

**Print Release Station** 

Print Release Station

## Login to Print Release Station

User Name is ShawLibrary88

#### Payment via

- Smart Card
- Ezlink Card

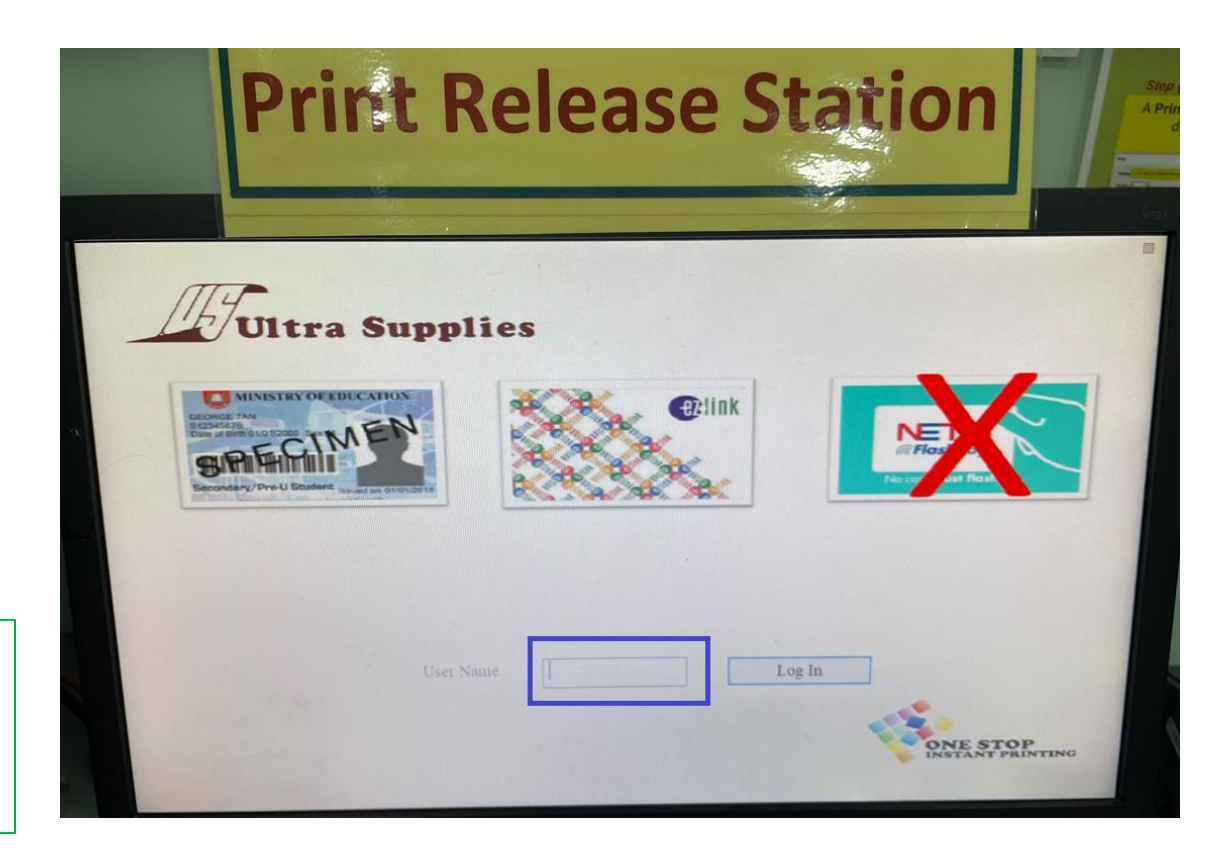

## Select the print job Click 'Print'

| Print Release Station                                                                                                    | Click 'OK'                                                                                                    |
|----------------------------------------------------------------------------------------------------|----------------------------------------------------------------------------------------------------|
| Dermannel Name Pilaries Tame Cent Pages Sie Depies Color Computer Copies 78/56er (30)<br>winnersch wand - text A4-Minneng Basto 20 AMI A4 V PC-LEDMA 54 1 12200 | Print Release Station   Stress   Click Printer Icon to Choose Output Printer   WYSIAWLIB   Wird Salles and the |
| Total Jobs: 1 Pages: 1 Cost: 0.06 Balance: 0.00                                                                                                    | Printer (BW-SHAW-LIB) is selected.                                                                             |

## Tap your card on the reader for payment

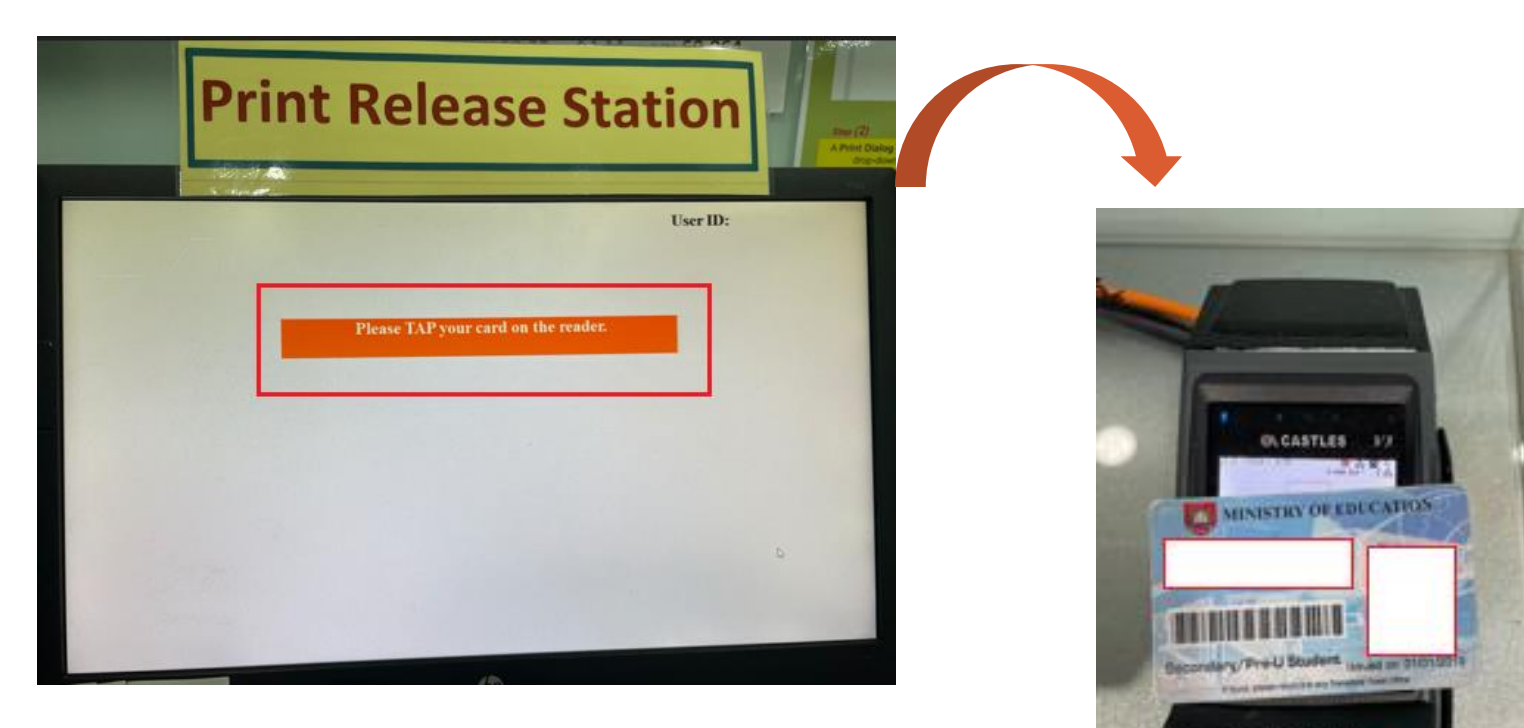

Remove your card when you hear a "beep"

## **Cards Used for Payment**

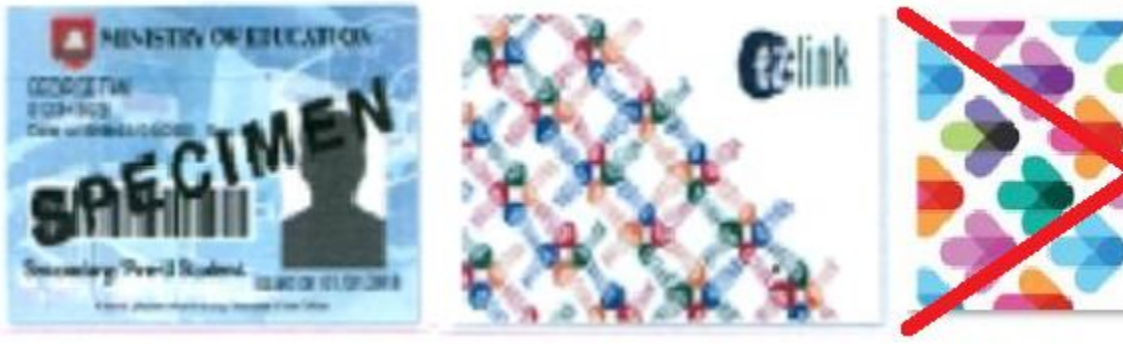

Smart CardEzlink CardNETS Flashpay

Charges

- A4-Colorq : \$0.32 per side
- A4-Monoq : \$0.064 per side

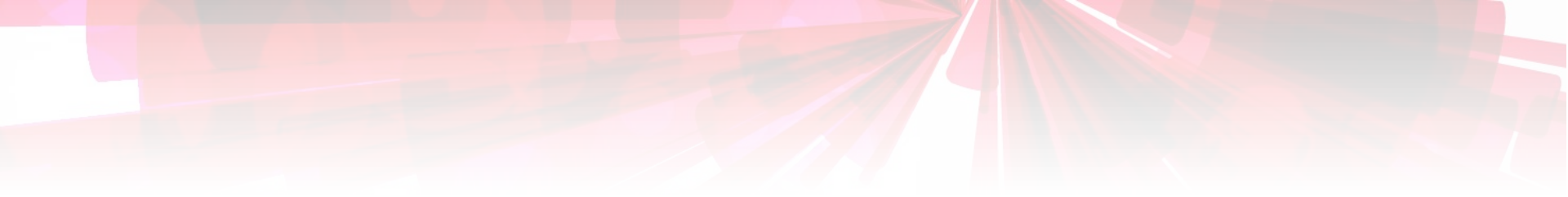

# Thank you!

If you need clarification, please email the Librarian at shawlibrary@acsindep.edu.sg